## Windows Setup Instructions

Installing Mobaxterm

- 1. Visit the following website http://mobaxterm.mobatek.net/download.html
- 2. Select the Home Edition by clicking Download Now button

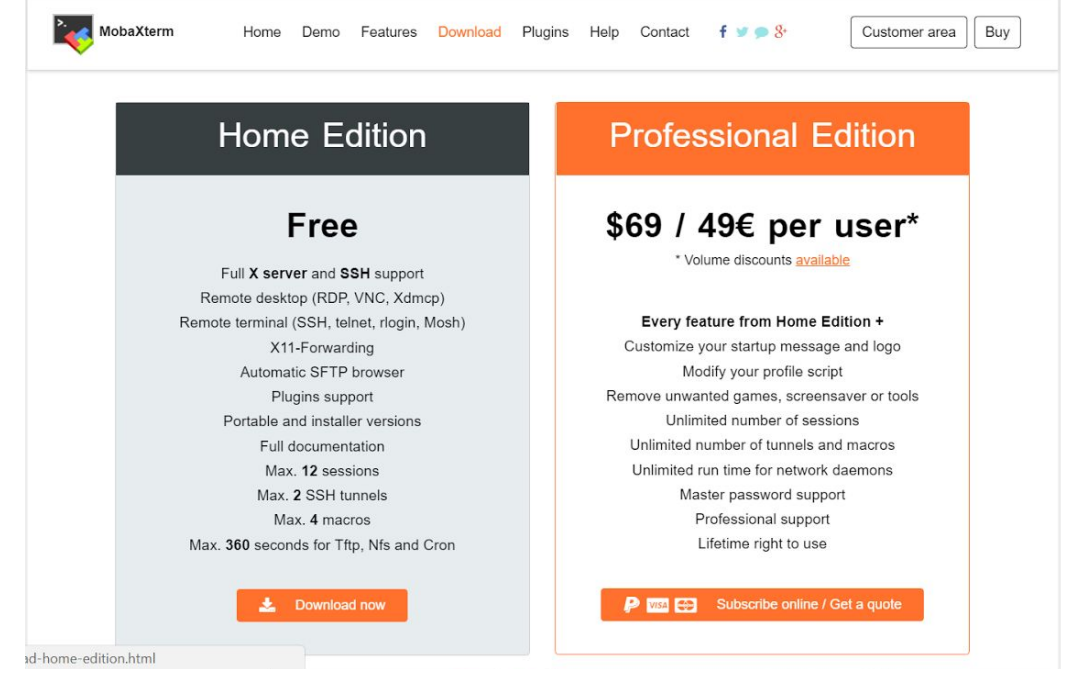

3. Select the Installer Edition on the right

| NobaXt                                                                                                    | erm                                                                       | Home        | Demo       | Features     | Download     | Plugins     | Help   | Contact      | f 💅        | ୭ 8⁺ | Customer area | Buy |  |  |
|----------------------------------------------------------------------------------------------------|---------------------------------------------------------------------------|-------------|------------|--------------|--------------|-------------|--------|--------------|------------|------|---------------|-----|--|--|
| MobaXterm Home Edition                                                                                                    |                                                                           |             |            |              |              |             |        |              |            |      |               |     |  |  |
| Select th                                                                                                    | Select the version you want to download (installable or portable version) |             |            |              |              |             |        |              |            |      |               |     |  |  |
|                                                                                                    | MobaXterm Home Edition v10.4 (Portable edition) (Installer edition)       |             |            |              |              |             |        |              |            |      |               |     |  |  |
| You can                                                                                                    | also download                                                             | d the previ | ous stable | e version: 💧 | lobaXterm Pc | ntable v10. | 2 Moba | aXterm Insta | aller v10. | .2   |               |     |  |  |
| By down                                                                                                    | loading this so                                                           | oftware, yo | ou accept  | MobaXterm 1  | erms and con | ditions     |        |              |            |      |               |     |  |  |
| You can download MobaXterm and plugins sources here                                                                                                    |                                                                           |             |            |              |              |             |        |              |            |      |               |     |  |  |
| If you use MobaXterm inside your company, you should consider subscribing to <u>MobaXterm Professional Edition</u> : your subscription will give you access to professional support and to the "Customizer" software. This customizer will allow you to generate personalized versions of MobaXterm including your own logo, your default settings and your welcome message. Please contact us for more information. |                                                                           |             |            |              |              |             |        |              |            |      |               |     |  |  |
|                                                                                                    |                                                                           |             |            |              |              |             |        |              |            |      |               |     |  |  |
|                                                                                                    |                                                                           |             |            |              |              |             |        |              |            |      |               |     |  |  |
| Changelog                                                                                                    |                                                                           |             |            |              |              |             |        |              |            |      |               |     |  |  |

- 4. You will be prompted to save the Installer. You can save it anywhere.
- 5. Go to the directory where it was saved and double click the file
- 6. Your screen should look like below and click Next

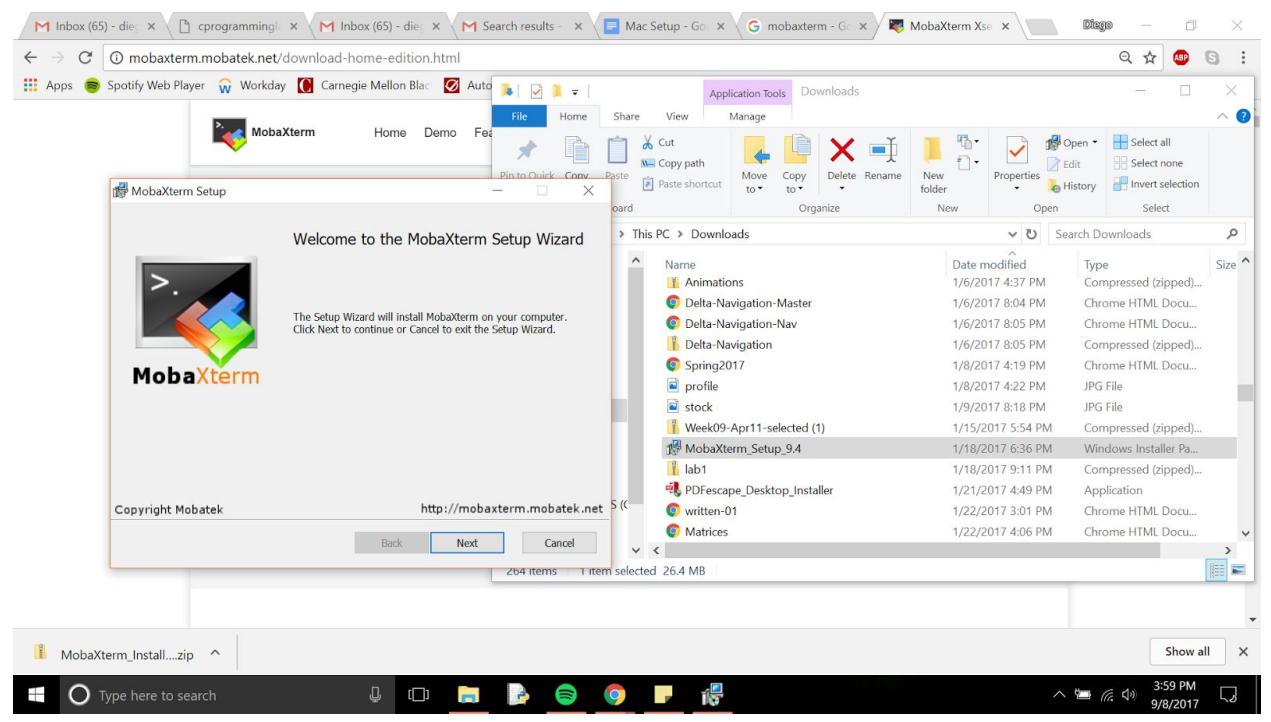

Click checkbox that states: "I accept the Terms and License Agreement" and then click Next

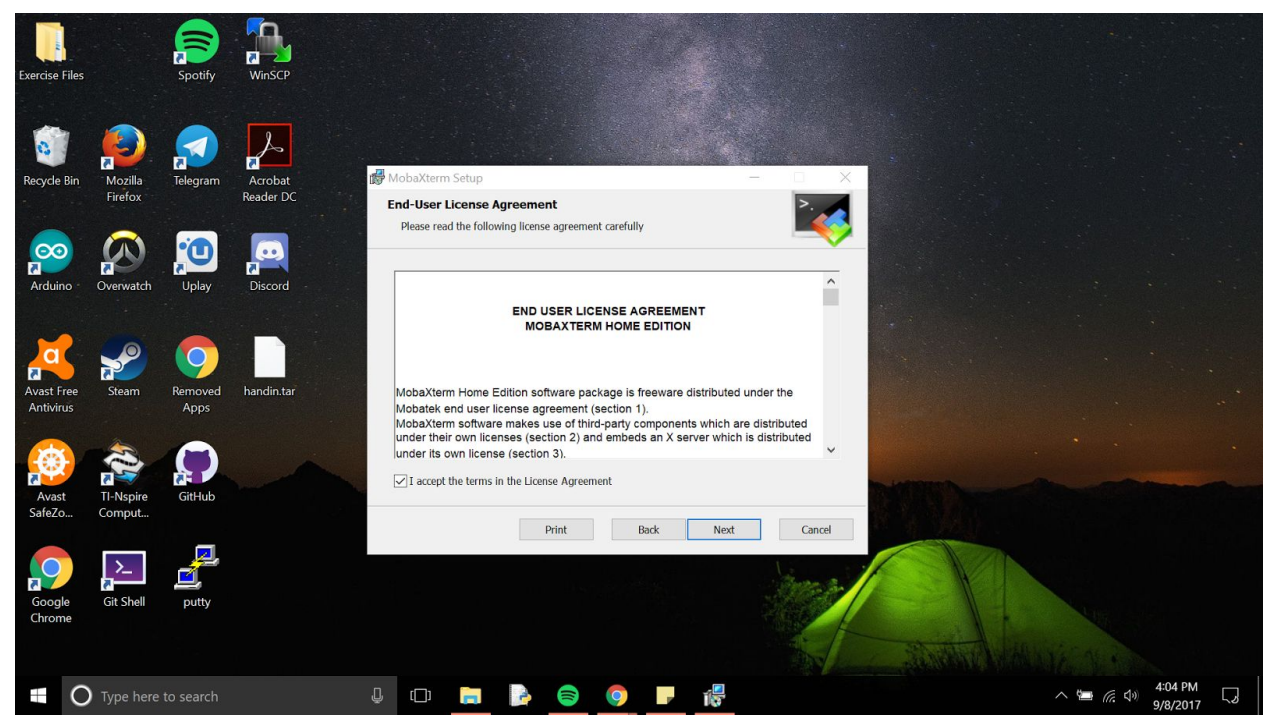

## 8. Click Next

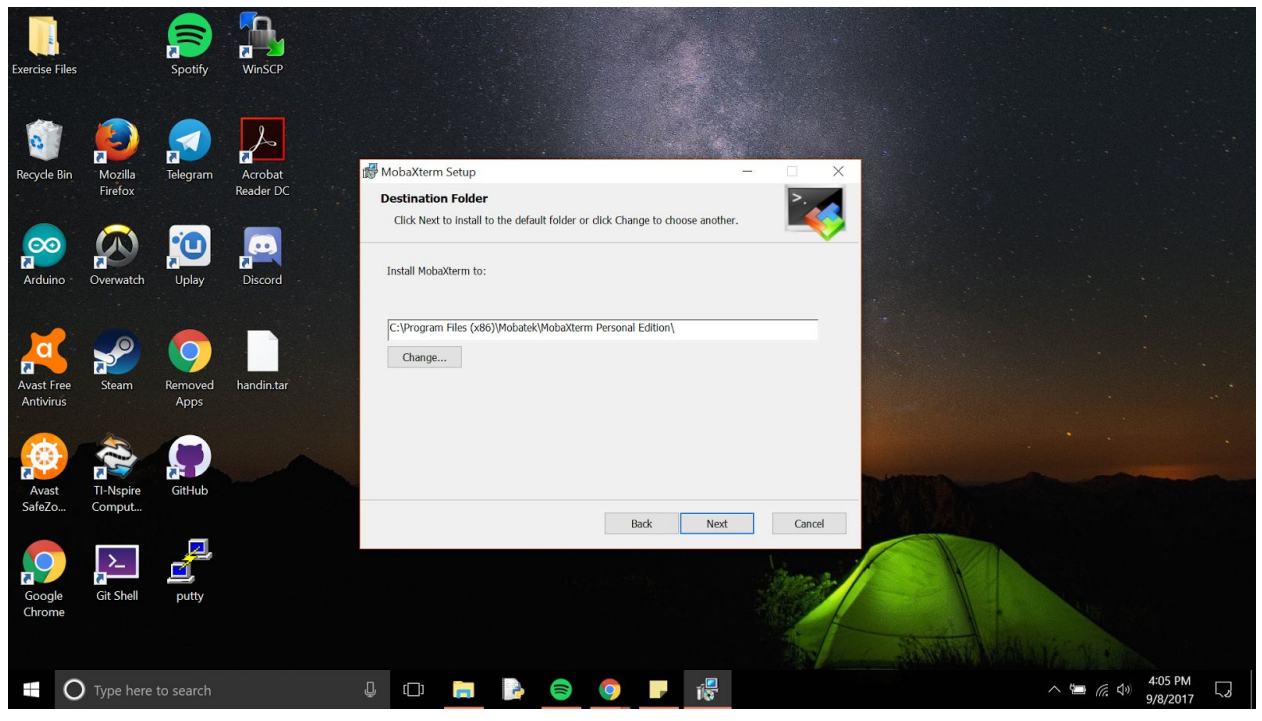

- 9. Click Install
- 10. Click Finish

## Setting Up Mobaxterm

1. After installing there should be an Mobxterm Icon on your desktop. Double click it. If not, you can find it in your programs. You should see the following window. Ignore minor differences

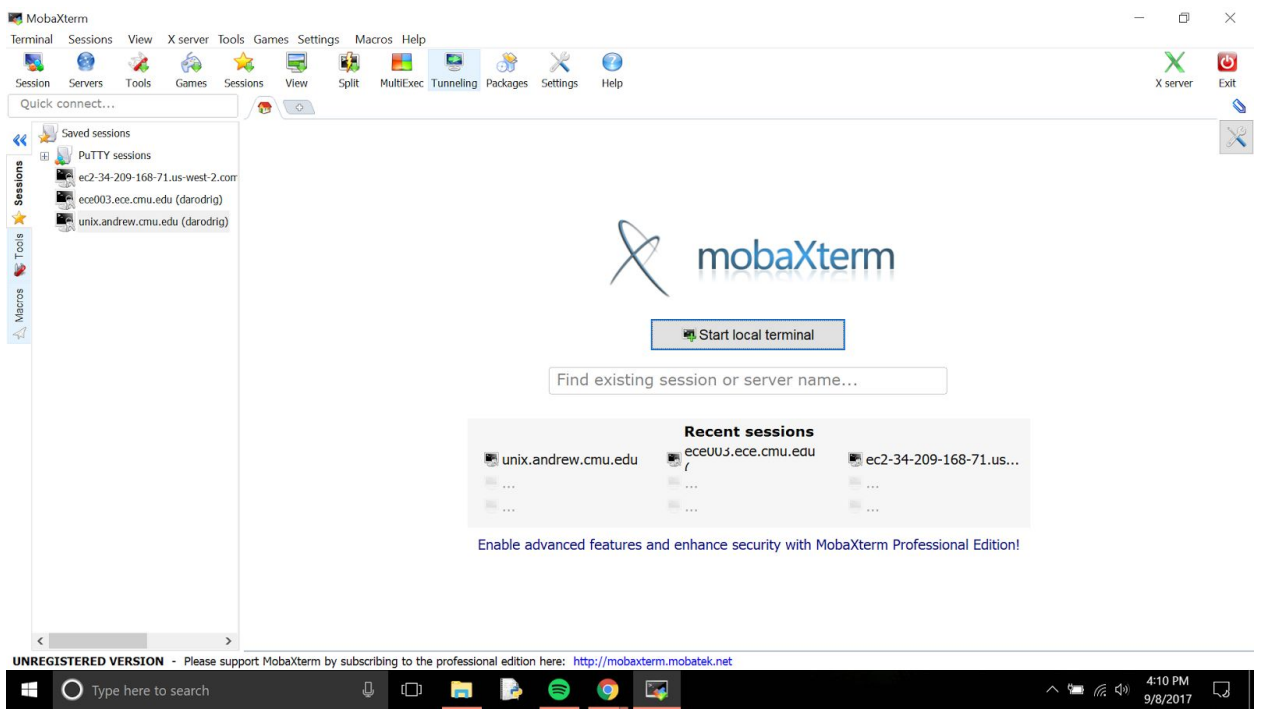

2. Click the Session button on the upper left corner. A pop-up window will appear

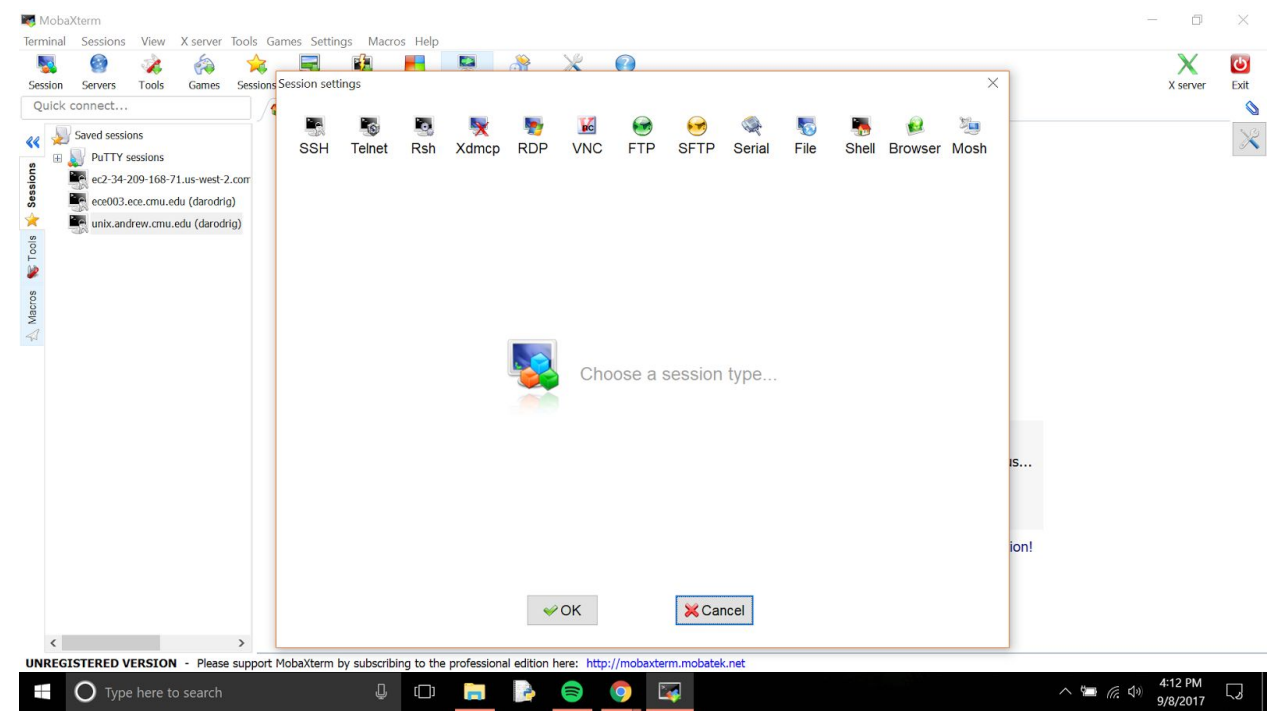

4. Click SSH button in upper left hand corner of the new pop-up window. The windows should change to this.

| NobaXterm                                 |                                                                                                    | - 0 ×                      |
|-------------------------------------------|----------------------------------------------------------------------------------------------------|----------------------------|
| Terminal Sessions View X server Tools Gar | mes Settings Macros Help                                                                                            |                            |
| Sa Sa A Company Service S                 | iaccion cattinge                                                                                                    | X 🕑                        |
| Ouick connect                             |                                                                                                    | x server Exit              |
| Quick connect                             | SSH   Telnet   Rsh   Xdmcp   RDP   VNC   FTP   SFTP   Serial   File   Shell   Browser   Mosh     Basic SSH settings | ×                          |
|                                           | Secure Shell (SSH) session                                                                                          |                            |
|                                           | ion!                                                                                                    |                            |
|                                           | ≪ OK Kancel                                                                                                    |                            |
| UNREGISTERED VERSION - Please support M   | lobaXterm by subscribing to the professional edition here: http://mobaxterm.mobatek.net                             |                            |
| Type here to search                       |                                                                                                    | 信 句》 4:13 PM<br>9/8/2017 し |

5. In the Remote Host text box, type in "unix.andrew.cmu.edu". Click the checkbox next to Specify Username and then type your AndrewID in the username text box

| MobaXterm                                                                                                    | - 0 ×                                      |
|----------------------------------------------------------------------------------------------------|--------------------------------------------|
| Terminal Sessions View X server Tools Games Settings Macros Help                                                                                                    |                                            |
| - Ng 🙆 🙀 🊕 🚖 🚍 🛍 📕 🔛 🥀 🗶 🙆                                                                                                    | X 🙂                                        |
| Session Servers Tools Games Session Settings<br>Quick connect                                                                                                    | X X server Exit                            |
| Saved sessions<br>B DuTTY sessions<br>B R SH Telnet Rsh Xdmcp RDP VNC FTP SFTP Serial File Shell Browser Mos<br>SSH Telnet Rsh Xdmcp RDP VNC FTP SFTP Serial File Shell Browser Mos | h 🔀                                        |
| Basic SSH settings                                                                                                    |                                            |
| Remote host * ix.andrew.cmu.edu Specify username SPort 22                                                                                                    |                                            |
| Advanced SSH settings 💐 Terminal settings 😵 Network settings 🔆 Bookmark settings                                                                                                    |                                            |
| Secure Shell (SSH) session                                                                                                    | ı <b>5</b>                                 |
|                                                                                                    | ion!                                       |
| ✓ OK                                                                                                    |                                            |
| UNREGISTERED VERSION - Please support MobaXterm by subscribing to the professional edition here: http://mobaxterm.mobatek.net                                                       |                                            |
| 📲 🔿 Type here to search 🛛 📮 🕞 🥌 🥌                                                                                                    | へ 🏣 🦟 🕸 <mark>4:17 PM</mark><br>9/8/2017 🗔 |

6. Click Okay and something similar should be on your monitor

| 💐 uni  | x.andrew.cmu   | edu (dare  | odrig)       |           |             |           |              |             |              |            |            |           |          |  |  |            |         | - 0      | ×      |
|--------|----------------|------------|--------------|-----------|-------------|-----------|--------------|-------------|--------------|------------|------------|-----------|----------|--|--|------------|---------|----------|--------|
| Termir | al Sessions    | View       | X server     | Tools Gar | mes Settin  | igs Ma    | cros Help    | 0           |              |            |            |           |          |  |  |            |         |          |        |
| 5      | 9              | 1          | (A)          | <b>^</b>  |             | ×.        |              |             | 3            | ×          |            |           |          |  |  |            |         | X        | Ċ      |
| Sessio | on Servers     | Tools      | Games        | Sessions  | View        | Split     | MultiExec    | : Tunneling | Packages     | Settings   | Help       |           |          |  |  |            |         | X server | Exit   |
| Qui    | ck connect     |            |              |           | 🖳 5. ur     | ix.andrev | w.cmu.edu    | (darodrig)  | ×            | 0          |            |           |          |  |  |            |         |          | 0      |
| 44     | Saved sessions |            |              | dar       | odrig@ur    | ix.an     | drew.cm      | nu.edu's    | passwo       | rd:        |            |           |          |  |  |            |         |          | ^      |
| -      | PuTTY ses      | sions      |              |           |             |           |              |             |              |            |            |           |          |  |  |            |         |          |        |
| sions  | ec2-34-209     | )-168-71.u | us-west-2.co | mput      |             |           |              |             |              |            |            |           |          |  |  |            |         |          |        |
| Ses    | ece003.ece     | .cmu.edu   | (darodrig)   |           |             |           |              |             |              |            |            |           |          |  |  |            |         |          |        |
| *      | unix.andre     | w.cmu.edu  | u (darodrig) |           |             |           |              |             |              |            |            |           |          |  |  |            |         |          |        |
| 0018   |                |            |              |           |             |           |              |             |              |            |            |           |          |  |  |            |         |          |        |
| -      |                |            |              |           |             |           |              |             |              |            |            |           |          |  |  |            |         |          |        |
| SC     |                |            |              |           |             |           |              |             |              |            |            |           |          |  |  |            |         |          |        |
| Aacro  |                |            |              |           |             |           |              |             |              |            |            |           |          |  |  |            |         |          |        |
| 4      |                |            |              |           |             |           |              |             |              |            |            |           |          |  |  |            |         |          |        |
|        |                |            |              |           |             |           |              |             |              |            |            |           |          |  |  |            |         |          |        |
|        |                |            |              |           |             |           |              |             |              |            |            |           |          |  |  |            |         |          |        |
|        |                |            |              |           |             |           |              |             |              |            |            |           |          |  |  |            |         |          |        |
|        |                |            |              |           |             |           |              |             |              |            |            |           |          |  |  |            |         |          |        |
|        |                |            |              |           |             |           |              |             |              |            |            |           |          |  |  |            |         |          |        |
|        |                |            |              |           |             |           |              |             |              |            |            |           |          |  |  |            |         |          |        |
|        |                |            |              |           |             |           |              |             |              |            |            |           |          |  |  |            |         |          |        |
|        |                |            |              |           |             |           |              |             |              |            |            |           |          |  |  |            |         |          |        |
|        |                |            |              |           |             |           |              |             |              |            |            |           |          |  |  |            |         |          |        |
|        |                |            |              |           |             |           |              |             |              |            |            |           |          |  |  |            |         |          |        |
|        |                |            |              |           |             |           |              |             |              |            |            |           |          |  |  |            |         |          |        |
|        |                |            |              |           |             |           |              |             |              |            |            |           |          |  |  |            |         |          |        |
|        |                |            |              |           |             |           |              |             |              |            |            |           |          |  |  |            |         |          |        |
| <      |                |            |              | >         |             |           |              |             |              |            |            |           |          |  |  |            |         |          | $\sim$ |
| UNR    | GISTERED       | ERSION     | V - Please   | support M | lobaXterm l | oy subsci | ribing to th | he professi | onal edition | n here: ht | tp://moba: | term.moba | atek.net |  |  |            |         |          |        |
|        | О Тур          |            |              |           |             | ļ         | , 🗆          |             | 2            |            | 9          | 1         |          |  |  | ^ <b>'</b> | (c. \$) | 5:20 PM  | 5      |

- 7. Type your password and press enter. **NOTE:** When you type your password nothing will appear on the screen but it is still typing
- 8. A popup window will appear asking if you would like to save your password. I recommend click yes to avoid typing your password every time you use remote access

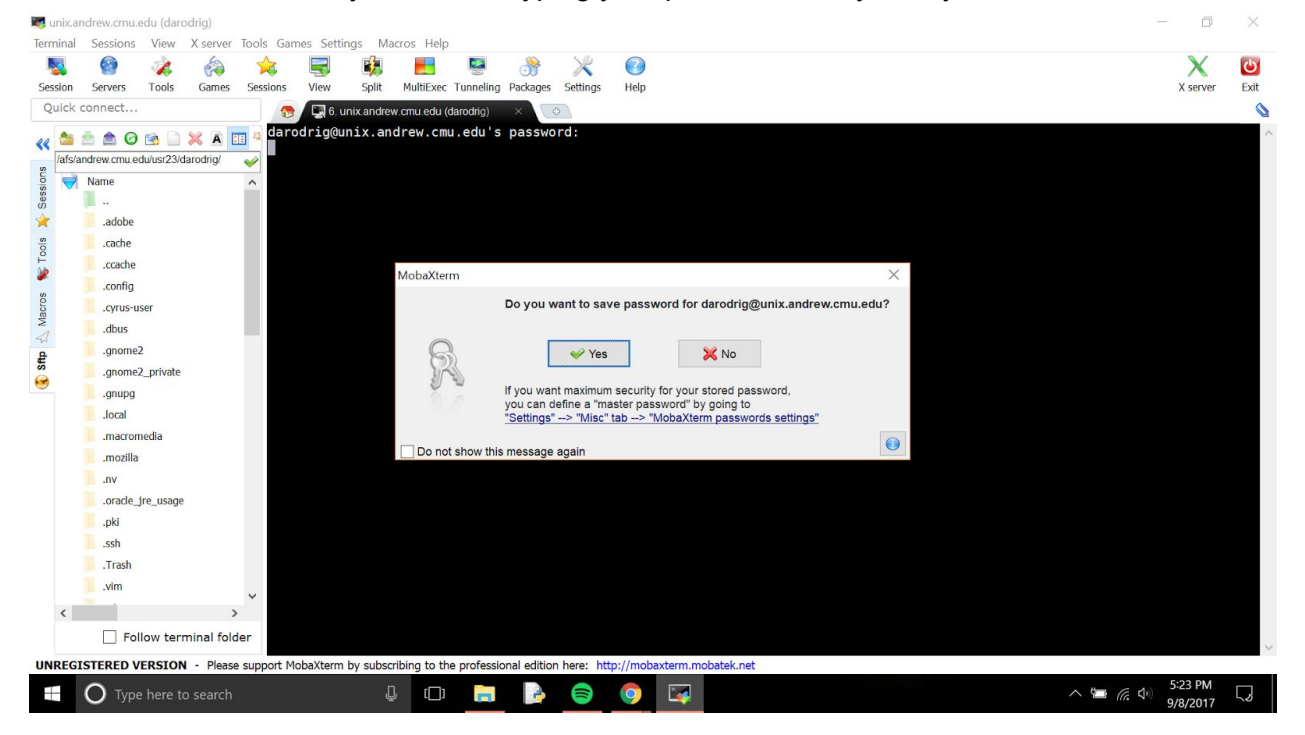

## Using Mobaxterm

1. Open Mobaxterm

2. On the left hand side panel, under "Saved Sessions" double click "unix.andrew.cmu.edu"

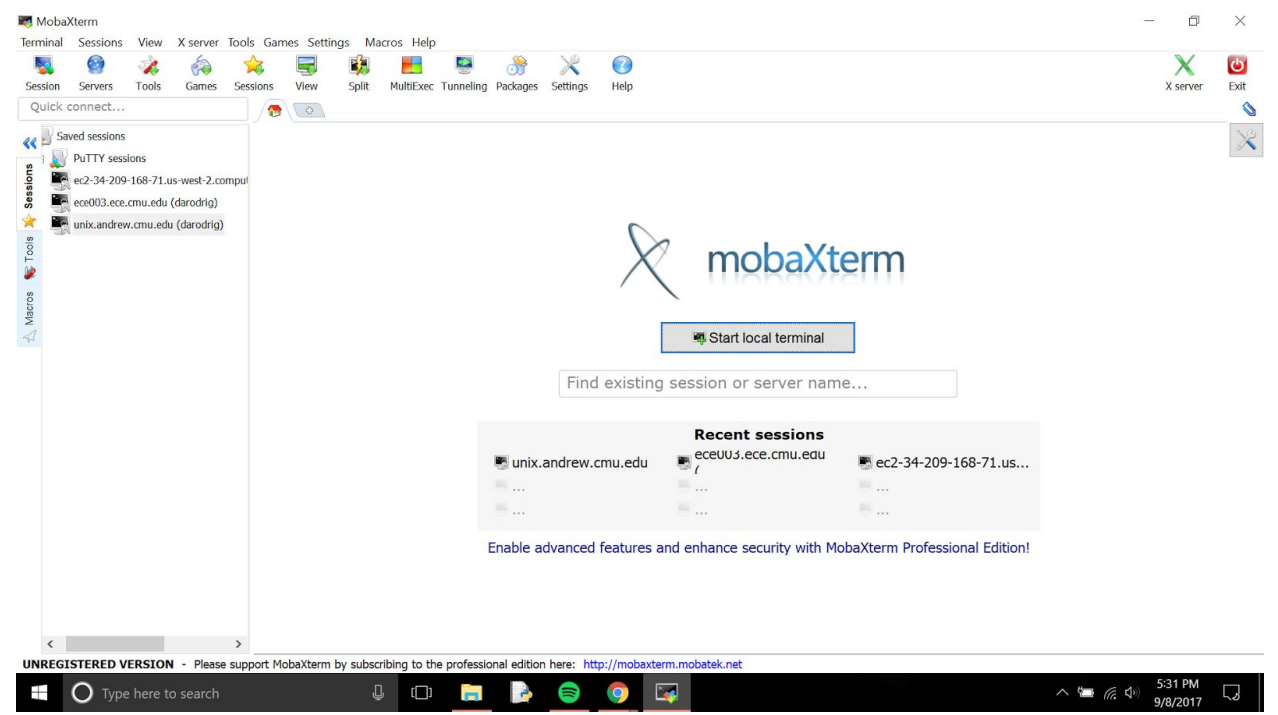

3. A terminal will open and you can now access all your files and work in your 15110 directory which should be in the path "private/15110". You can type "cd private/15110"

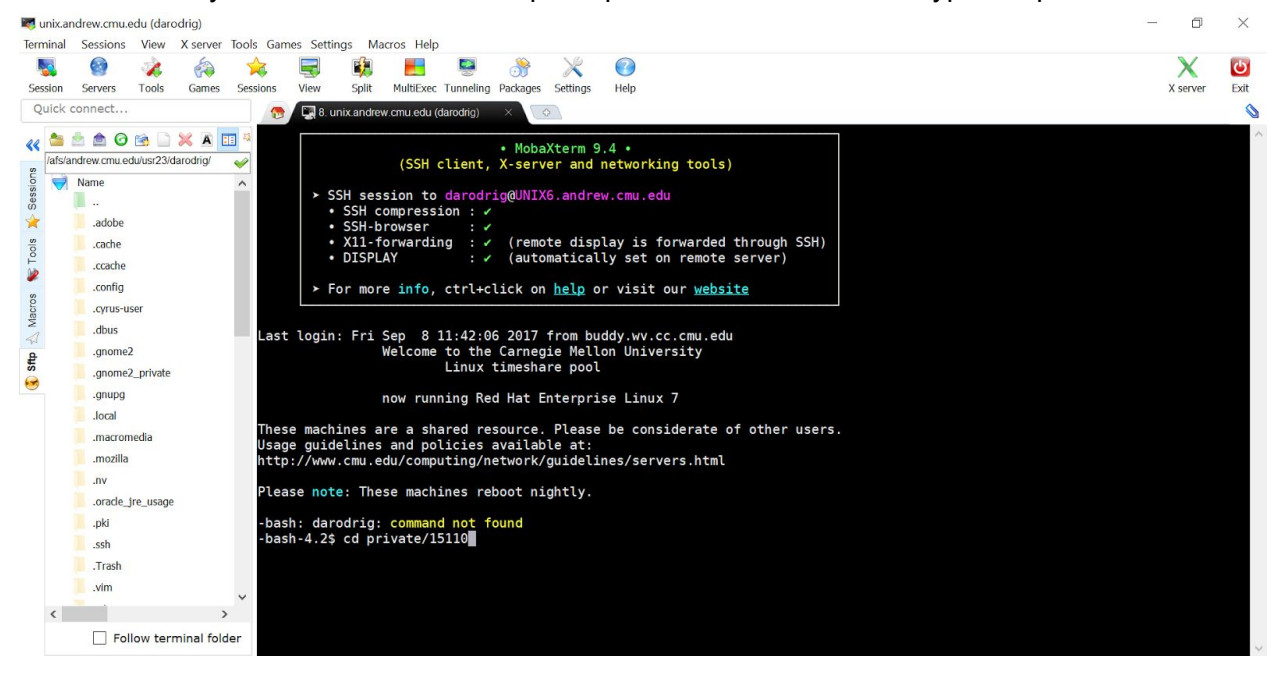